## How to

## Remotely Access your Office Computer

## Connect to VPN

|     | Bookmarks                             |
|-----|---------------------------------------|
| 4   | Bluezone                              |
| 4   | CU Business Applications              |
| 4   | MYCU Portal                           |
| 4   | AWO                                   |
| 4   | Peoplesoft Password Self Service      |
| 4   | Web Communicator                      |
| Ð   | Personal Drive "P:" UIS               |
| Ð   | Personal Drive "P:" UIS               |
| E)  | (Pearl) Shared Drive "V:"             |
| Ð   | (share\$) Shared Drive "S:"           |
| Ð   | Shared Drive "N:"                     |
| Ter | minal Sessions                        |
|     | You don't have any terminal sessions. |
|     |                                       |

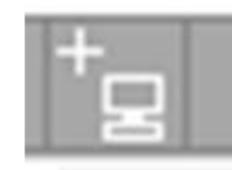

To create your Remote Desktop connection, click on the icon. It is in the middle of the three icons at the right side of the blue "Terminal Sessions" heading bar.

| Bookmark Name: Office desktop<br>Description:                                                                                                    | rvices V                                                     |                                                                                                    |
|----------------------------------------------------------------------------------------------------|--------------------------------------------------------------|----------------------------------------------------------------------------------------------------|
| Settings -                                                                                                    | ~                                                            |                                                                                                    |
| Client Port:                                                                                                    | 2.108                                                        | iname or in aduress of remote host<br>If a client port is specified and the Juniper terminal ser<br>However, if left blank, the Juniper terminal services di |
| Screen Size: Ful<br>Color Depth: 32-                                                                                                    | Il Screen 🔽<br>bit (True Color)                              | Size in characters and rows                                                                                                    |
| Start Application:                                                                                                    | niv for servers running Windows 2005 and late-1              |                                                                                                    |
| Path to application:                                                                                                    | ny for servers running Windows 2008 and later]               |                                                                                                    |
| Working directory:                                                                                                    |                                                              |                                                                                                    |
| Working directory:                                                                                                    | prior to RDP 6.0, disabling the clipboard will disable all i | Connect local printers                                                                                                    |
| Working directory:<br>Connect Devices:<br>Connect local drives<br>Allow Clipboard Sharing<br>Ote: Due to limitations in Windows Terminal Services p<br>Display Settings: | orior to RDP 6.0, disabling the clipboard will disable all l | Connect local printers                                                                                                    |

Type the following information in the boxes next to the following labels:

- **Bookmark Name:** Type the name of your PC, or some identifier that you will remember, e.g. "Office desktop"
- **Host:** Type the IP address of your host (office desktop) computer. It will look something like this: 192.168.209.xxx

Note: If you are unsure of your desktops IP address see Self-Help Document "How to Obtain your IP address"

- Color Depth: 32-bit (use the dropdown box to select)
- Username: and Password: (your UIS AD Windows username and password)

- Put checkmarks in the Connect Local Drives, Connect Local Printers, and Allow Clipboard Sharing, and Desktop Composition
- Click on "Add" and you should return to the SSL VPN front page, and your Remote Desktop connection should be listed under the Terminal Sessions heading.

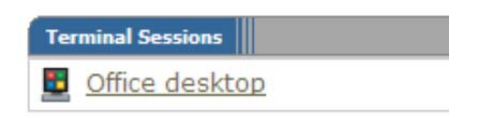

Click on this connection, and it should bring you to the Remote Desktop login for your office computer.